#### **Running Reports in IBM Cognos**

## UNIVERSITY OF CALIFORNIA

To run a report in Cognos, please follow the instructions outlined below:

1. Copy and paste the following link into your browser - <u>ucreportcenter.ucop.edu</u>. The link will take you to the InCommon screen shown below:

| InC            | ommon  You are accessing: ucdss.ucop.edu                                                                                                    |
|----------------|----------------------------------------------------------------------------------------------------|
|                | Select your School, Organization, or Identity Provider:                                                                                          |
|                | <ul> <li>Do not remember my selection</li> <li>Remember my selection for this session only</li> <li>Remember my selection permanently</li> </ul> |
| © Copyright 20 | About InCommon Help                                                                                                    |

2. Click on the NEXT button. You will be presented with the UCOP Applications login page

| University of California<br>It Starts Here                                                                                                    |                                                  |
|----------------------------------------------------------------------------------------------------|--------------------------------------------------|
| UCOP Applications Login                                                                                                    |                                                  |
| Password:                                                                                                    | ogin                                             |
| <ul> <li>Use your Windows/AD user name and password.</li> <li>If you are associated with another institution, please use you</li> <li>For problems logging in, contact <u>ServiceDesk</u> or (510) 987-0</li> </ul> | r institution's single sign-on function.<br>457. |

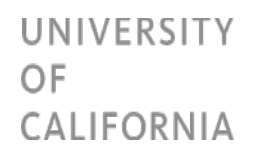

3. Enter your campus username and password and click on the LOGIN button as shown below:

| University of California<br>It Starts Here                                                                                                    |                                        |
|----------------------------------------------------------------------------------------------------|----------------------------------------|
| UCOP Applications Login                                                                                                    |                                        |
| UCOP User name: opopoola                                                                                                    | $\mathbf{k}$                           |
| Password:                                                                                                    |                                        |
| This login page is for current UCOP employees only.                                                                                                    |                                        |
| <ul> <li>Use your Windows/AD user name and password.</li> <li>If you are associated with another institution, please use your in:</li> <li>For problems logging in, contact <u>ServiceDesk</u> or (510) 987-0457</li> </ul> | stitution's single sign-on function. 3 |

4. Click on the "Team Content" tab to view the folders/content areas you have access to. The user in this example has access to quite a few content areas:

| A Home       |                                                            |                                                |                                                                        |                 | 25.55 |  |
|--------------|------------------------------------------------------------|------------------------------------------------|------------------------------------------------------------------------|-----------------|-------|--|
| Q Search     | Welcome to the UC<br>Get started by opening a dashi        | Report Center                                  |                                                                        |                 |       |  |
| Team content | Recent                                                     |                                                | Show more.                                                             | Quick reference |       |  |
| S Recent     | REPORT                                                     | REPORT                                         | REPORT                                                                 | ✓ Get started   |       |  |
|              | Student Enrollment - Element and<br>Group Error Validation | Degree Awarded - Year over year<br>comparisons | College Table Search                                                   | Cverview        |       |  |
|              | 9/6/2010 1.47 PM                                           | 8/14/2018 1-11 PM                              | 8/14/2018 1.08 PM +++                                                  | Sample data     |       |  |
|              |                                                            |                                                | -                                                                      | > Support       |       |  |
|              | Degree Table Search                                        | Degree Awarded - Element and<br>Group Errors   | Student Enrolment Validation<br>Report - Year over year<br>comparisons |                 |       |  |
|              | 8/56/2018 1:06 PM                                          | 8/14/2018 105 PM +++                           | 6/7/2018 9:37 AM                                                       |                 |       |  |
|              |                                                            |                                                |                                                                        |                 |       |  |
|              |                                                            |                                                |                                                                        |                 |       |  |
|              |                                                            |                                                |                                                                        |                 |       |  |
|              |                                                            |                                                |                                                                        |                 |       |  |
| 📰 New 🐵      |                                                            |                                                |                                                                        |                 |       |  |

5. Select your campus from the drop down options available and click on the **<u>NEXT</u>** button.

## UNIVERSITY OF CALIFORNIA

| Select your School, Organization, or Identity | Provider: |          |
|-----------------------------------------------|-----------|----------|
| University of California, Davis               |           | NEXT     |
| University of California, Berkeley            | ▲         |          |
| University of California, Davis               |           | 1        |
| University of California, Merced              |           |          |
| University of California, Riverside           |           | (3)      |
| University of California, San Francisco       |           |          |
| University of California, Santa Cruz          |           |          |
| University of California-Irvine               |           |          |
| University of California-Los Angeles          |           |          |
| University of California-San Diego            |           |          |
| University of California-Santa Barbara        | 1         | mon Help |

**Please note**: If you prefer the campus selection from drop down list to remain the same whenever you access the Cognos validation report, click on "Remember my selection permanently" radio button in the screen as shown below

| In <b>Cormo</b> | N ® You are accessing:                                                                                           |
|-----------------|----------------------------------------------------------------------------------------------------|
|                 | ucdss.ucop.edu                                                                                                   |
|                 |                                                                                                    |
|                 |                                                                                                    |
| Sele            | ct your School, Organization, or Identity Provider:                                                              |
| Uni             | versity of California, Davis                                                                                     |
|                 | Do not remember my selection<br>Remember my selection for this session only<br>Remember my selection permanently |

5. Your campus central authentication page will be displayed. Enter your campus username and password and click on the **LOGIN** button as shown below:

## UNIVERSITY OF CALIFORNIA

Once submitted, you will see the screen below. UCOP's data services team will send an email when the privileges are granted after approval.

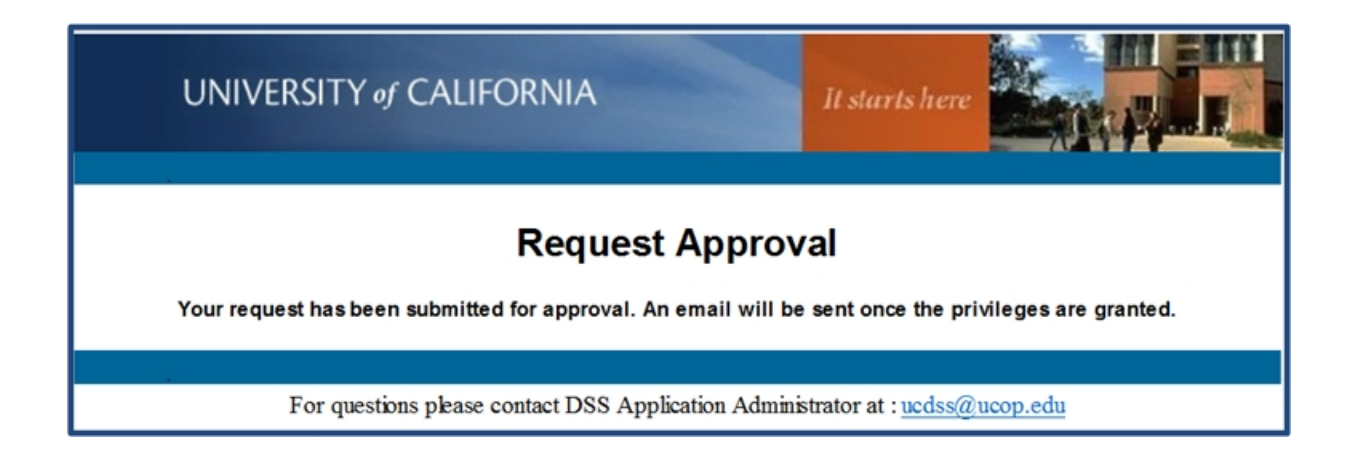

7. Click on "Team Content" on the left

| 🔐 UC Report Center                                          |                                                           | Welcome 🗸                                                |                                                                         |                                                 | O UC Links | <br>۵ | 2 | 0 |
|-------------------------------------------------------------|-----------------------------------------------------------|----------------------------------------------------------|-------------------------------------------------------------------------|-------------------------------------------------|------------|-------|---|---|
| Home     G     Search     T     My content     Torm content | Get started by opening a dashb                            | Report Center                                            | Show more                                                               | Quick reference                                 |            |       |   |   |
| Pecent                                                      | Student Enrolment - Element and<br>Group Error Validation | Degree Awarded - Year over year comparisons              | College Table Search                                                    | Get started     Overview     Get started videos |            |       |   |   |
|                                                             | 9-6-2019 1-87 PM ***                                      | 6/62008 tri PM                                           | 8/14/2010 1:08 PM +++                                                   | Sample data     Support                         |            |       |   |   |
|                                                             | Degree Table Search                                       | E REPORT<br>Degree Awarded - Element and<br>Group Errors | Student Enrollment Validation<br>Report - Year over year<br>comparisons |                                                 |            |       |   |   |
|                                                             | 8/16/2018 1:00 PM                                         | 8/34/2018 1.05 PM ····                                   | 6/7/2018 9:37 AM                                                        |                                                 |            |       |   |   |
| Ta New •                                                    |                                                           |                                                          |                                                                         |                                                 |            |       |   |   |

8. The validation reports that you have access to will be displayed as shown below. Select the subject area, and then the report that you wish to run.

# UNIVERSITY OF CALIFORNIA

| 🚊 IBM Cognos Analytic | S                                                          |
|-----------------------|------------------------------------------------------------|
| A Home                | ← 🖿 → Student Enrollment 🕒 🍸 ↑↓                            |
| O Search              | ■ IPEDS<br>5/24/2018 9:35 AM                               |
| My content            | CCC UC Enrollment Match for ARCC<br>5/9/2018 1:45 PM       |
| Team content          | CSSB2021 - CAMP Enrollment<br>5/5/2017 1:23 PM             |
| Recent                | CSSB3011 - Fall Headcount Subcampus<br>11/6/2017 12:15 PM  |
|                       | CSSB3031 - Average Units Subcampus<br>8/16/2017 1:54 PM    |
|                       | CSSD0011 - Third Week He Single Term<br>5/2/2018 11:58 AM  |
|                       | CSSD0111 - Third Week H Year Average<br>4/18/2018 11:17 AM |
|                       | CSSD0311 - Summer He Hours and FTE<br>8/11/2017 10:18 AM   |
| 🔮 Manage 🤇            | CSSD0611 - Off-Campus Pr Headcount<br>2/1/2016 11:27 AM    |
| + New                 | CSSD0711 - Self-su Headcount and FTE<br>10/23/2017 2:04 PM |